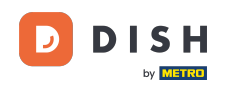

i

Welcome to the dashboard of DISH Reservation. In this tutorial, we show you how to manage your reservation settings.

| DISH RESERVATION          |                                                                                                    | <b>ب</b> • - | Test Bistro Tr   | raining 🕤          | ** (                  | •   |
|---------------------------|----------------------------------------------------------------------------------------------------|--------------|------------------|--------------------|-----------------------|-----|
| Reservations              | Have a walk-in customer? Received a reservation request over phone / email? Don't forget to add it to your reservation book! | r            | WALK-IN          | ADD RESERVA        |                       |     |
| 🛱 Table plan              | Thu, 28 Sep - Thu, 28 Sep                                                                                                    |              |                  |                    |                       |     |
| 🎢 Menu                    |                                                                                                    |              |                  |                    |                       |     |
| 📇 Guests                  | There is <b>1</b> active limit configured for the selected time period                                                       |              |                  | Show               | more 🗸                |     |
| Seedback                  |                                                                                                    |              |                  |                    |                       |     |
| 🗠 Reports                 | All Ocompleted Opcoming Ocancelled                                                                                           |              | 0                | 0 <b>F</b> 0/49    |                       |     |
| 🌣 Settings 👻              |                                                                                                    |              |                  |                    |                       |     |
|                           | No reservations available                                                                                                    |              |                  |                    |                       |     |
| Too many guests in house? | Print Designed by Hospitality Digital GmbH. All rights reserved.                                                             | FAO   Terros | sofuse   Impri   | int L Data privacy | <b>Privacy Settin</b> | nas |
| Too many guests in house? | Print       Designed by Hospitality Digital GmbH. All rights reserved.                                                       | FAQ   Terms  | s of use   Impri | int   Data privacy | Privacy Setti         | r   |

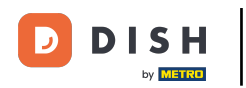

## • First, go to Settings on the menu to your left.

| <b>DISH</b> RESERVATION                                |                                          |                               |                            |                              | <b>*</b> * | Test Bist  | tro Trainir | ng 🖸   1      | <u> 제</u> ~ |        |
|--------------------------------------------------------|------------------------------------------|-------------------------------|----------------------------|------------------------------|------------|------------|-------------|---------------|-------------|--------|
| Reservations                                           | Have a walk-in custome reservation book! | r? Received a reservation re  | equest over phone / email? | Don't forget to add it to yo | our        | WALK-IN    |             | DD RESERVA    |             |        |
| 🛏 Table plan                                           |                                          |                               | Thu 28 Sep -               | Thu 28 Sep                   |            |            |             |               |             |        |
| 🍴 Menu                                                 |                                          |                               | ma, 20 36p -               | mu, 20 36p                   |            |            |             | -             |             |        |
| 🛎 Guests                                               | There is <b>1</b> active limit co        | onfigured for the selected ti | ime period                 |                              |            |            |             | Show r        | nore 🗸      |        |
| 🕲 Feedback                                             |                                          |                               |                            |                              |            | щ.         |             | - /           |             |        |
| 🗠 Reports                                              | All                                      |                               | ⊖ Upcoming                 | ⊖ Cancelled                  |            | <b>v</b> 0 | <b>2</b> 0  | <b>H</b> 0/49 |             |        |
| 🌣 Settings 👻                                           |                                          |                               |                            |                              |            |            |             |               |             |        |
|                                                        |                                          |                               | No reserva                 | tions available              |            |            |             |               |             |        |
|                                                        | Print                                    |                               |                            |                              |            |            |             |               | 6           |        |
| Too many guests in house?<br>Pause online reservations | Designed by Hospitality Digital G        | mbH. All rights reserved.     |                            |                              | FAQ   Terr | ms of use  | Imprint     | Data privacy  | Privacy Se  | ttings |

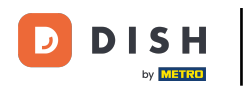

## • And then select Reservations.

| DISH RESERVATION          |                                                 |                            |                           |                               | <b>≜</b> ° | Test Bist | ro Trainir  | ng 💽          |             |        |
|---------------------------|-------------------------------------------------|----------------------------|---------------------------|-------------------------------|------------|-----------|-------------|---------------|-------------|--------|
| Reservations              | Have a walk-in customer? F<br>reservation book! | Received a reservation rec | quest over phone / email? | Don't forget to add it to you | ur         | WALK-IN   |             | DD RESERVA    | TION        |        |
| 🛏 Table plan              |                                                 |                            | Thu 28 Sep -              | Thu 28 Sen                    |            |           |             |               |             |        |
| 🎢 Menu                    |                                                 |                            | Thu, 20 50p -             | 110,20 300                    |            |           |             | -             |             |        |
| 📇 Guests                  | There is <b>1</b> active limit config           | gured for the selected tin | ne period                 |                               |            |           |             | Show r        | more 🗸      |        |
| Seedback                  |                                                 |                            |                           |                               |            |           |             |               |             |        |
| 🗠 Reports                 | All                                             | ⊖ Completed                | ⊖ Upcoming                | ⊖ Cancelled                   |            | 0         | <b>**</b> 0 | <b>H</b> 0/49 |             |        |
| 🌣 Settings 👻              |                                                 |                            |                           |                               |            |           |             |               |             |        |
| () Hours                  |                                                 |                            |                           |                               |            |           |             |               |             |        |
| 🗹 Reservations            |                                                 |                            |                           |                               |            |           |             |               |             |        |
| 🖺 Tables/Seats            |                                                 |                            |                           |                               |            |           |             |               |             |        |
| 📩 Reservation limits      |                                                 |                            |                           |                               |            |           |             |               |             |        |
| % Offers                  |                                                 |                            |                           |                               |            |           |             |               |             |        |
| A Notifications           |                                                 |                            | No reservat               | tions available               |            |           |             |               |             |        |
| 😭 Account                 |                                                 |                            |                           |                               |            |           |             |               |             |        |
| ${\cal O}$ Integrations   | Print                                           |                            |                           |                               |            |           |             |               | 8           |        |
| Too many guests in house? | Designed by Hospitality Digital GmbH            | I. All rights reserved.    |                           |                               | FAQ   Ter  | ms of use | Imprint     | Data privacy  | Privacy Set | ttings |

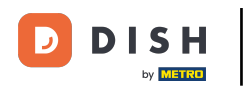

## 1 You are now in the settings for your reservations.

| <b>DISH</b> RESERVATION                               |                                                                                                    | 🌲 Test Bistro Training 🕤 🛛 丸 😽                                                                           |
|-------------------------------------------------------|----------------------------------------------------------------------------------------------------|----------------------------------------------------------------------------------------------------|
| Reservations                                          | CHANNELS                                                                                                    | LEAD TIME                                                                                                |
| 🎮 Table plan                                          | Through which channels would you like to receive online reservations?                                                                | How many days in advance can a reservation be made? 365 days in advance                                  |
| 🍴 Menu                                                |                                                                                                    | How much notice is needed for an online reservation?                                                     |
| 🐣 Guests                                              | Online Widget Reserve with Facebook                                                                                                  | 2.0 hours -                                                                                              |
| Feedback                                              | Activate now                                                                                                    | ADMINISTRATION                                                                                           |
| 🗠 Reports                                             |                                                                                                    | Up to what group size would you like reservations to be automatically confirmed?                         |
| <ul> <li>Settings </li> <li>O Hours</li> </ul>        | G                                                                                                    | 6 people 🔹                                                                                               |
|                                                       | Reserve with Google                                                                                                    | Would you like to allow your guests to select the area they are seated in themselves?                    |
| 🛱 Tables/Seats                                        |                                                                                                    | Yes                                                                                                    |
| <ul><li>Reservation limits</li><li>% Offers</li></ul> | You don't want to receive any reservations via your DISH Website<br>anymore? With one click, you can disable the DISH Reservation in | ENGAGEMENT                                                                                               |
| ♠ Notifications                                       | Pemove                                                                                                    | How many minutes/hours in advance would you like to remind your guests about their upcoming reservation? |
| \land Account                                         |                                                                                                    | 2.0 hours in advance                                                                                     |
| ${ {oldsymbol arsigma}}$ Integrations                 | CAPACITY                                                                                                    | Would you like to receive feedback from your guests about their dining experience?                       |
| Too many guests in house?                             | What is the maximum group size for reservations via the reservation                                                                  | Yes 🗸                                                                                                    |

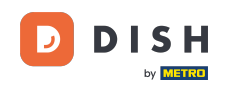

Under the section channels, you can decide through which channels you would like to receive reservations. To do so, click on the designated switch.

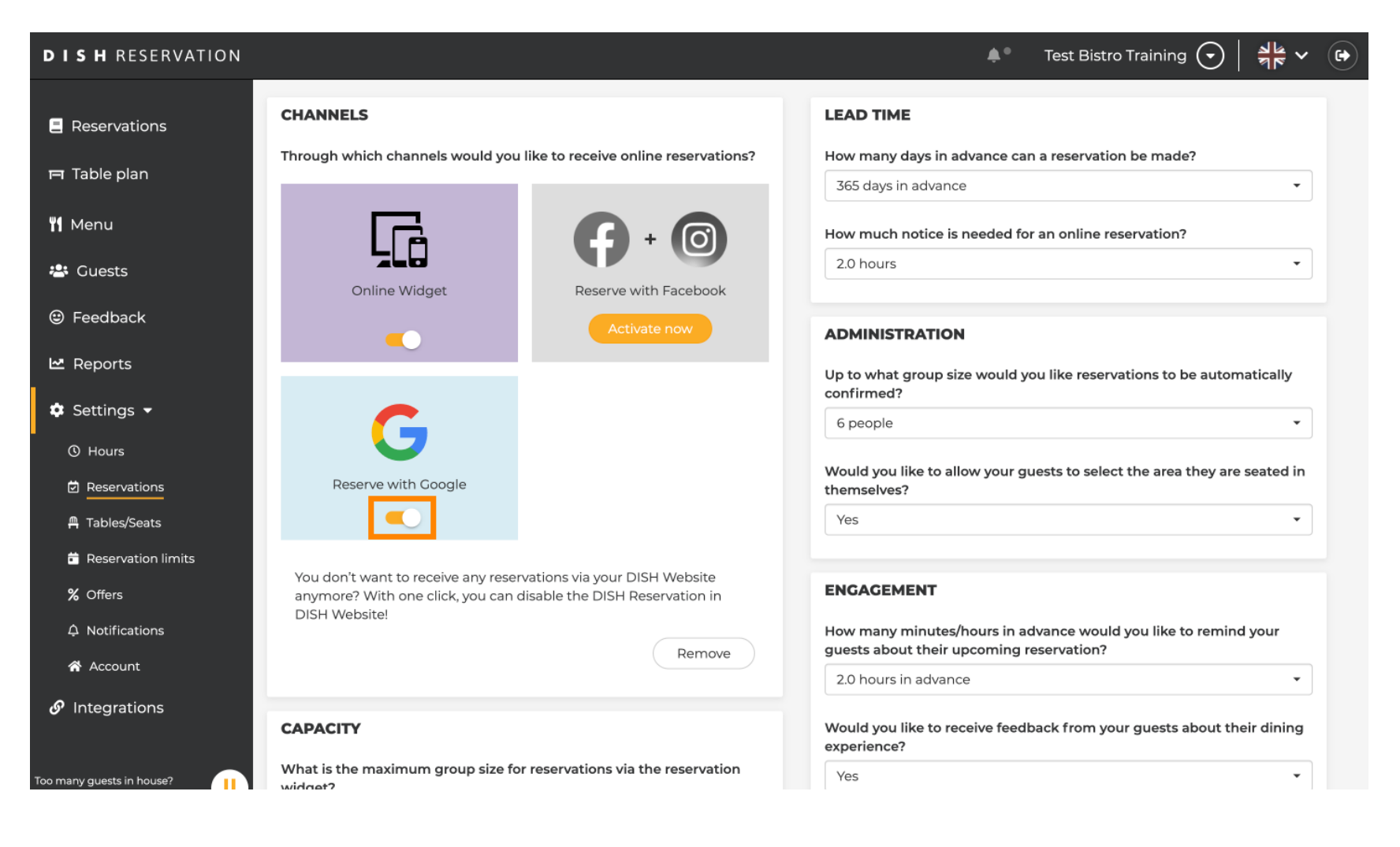

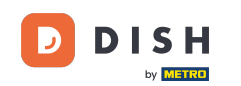

The section lead time lets you configure how many days in advance a reservation can be made y how much notice is needed for an online reservation.

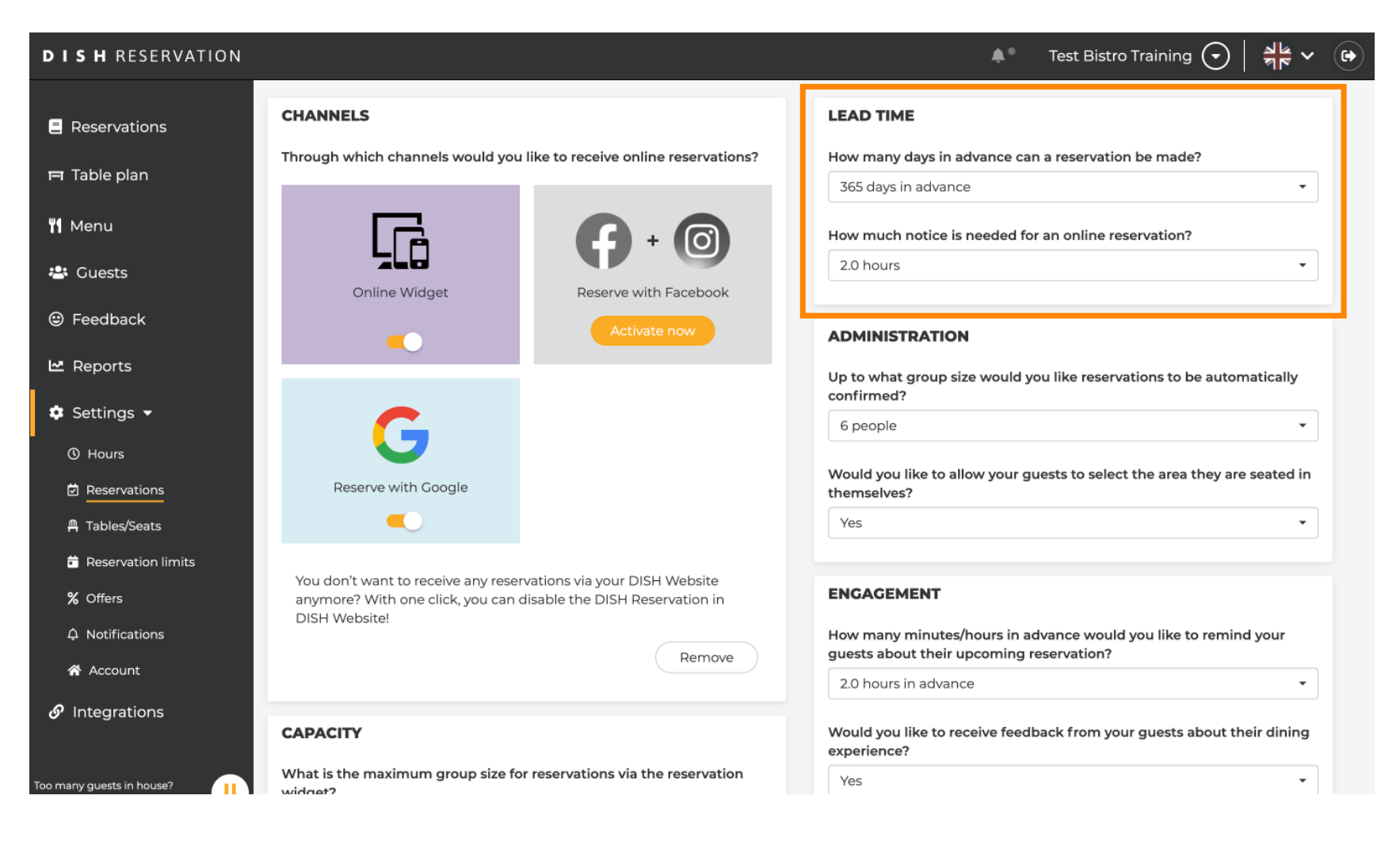

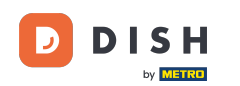

In the administration section, you are able to adjust at what group size reservations won't be any longer confirmed automatically.

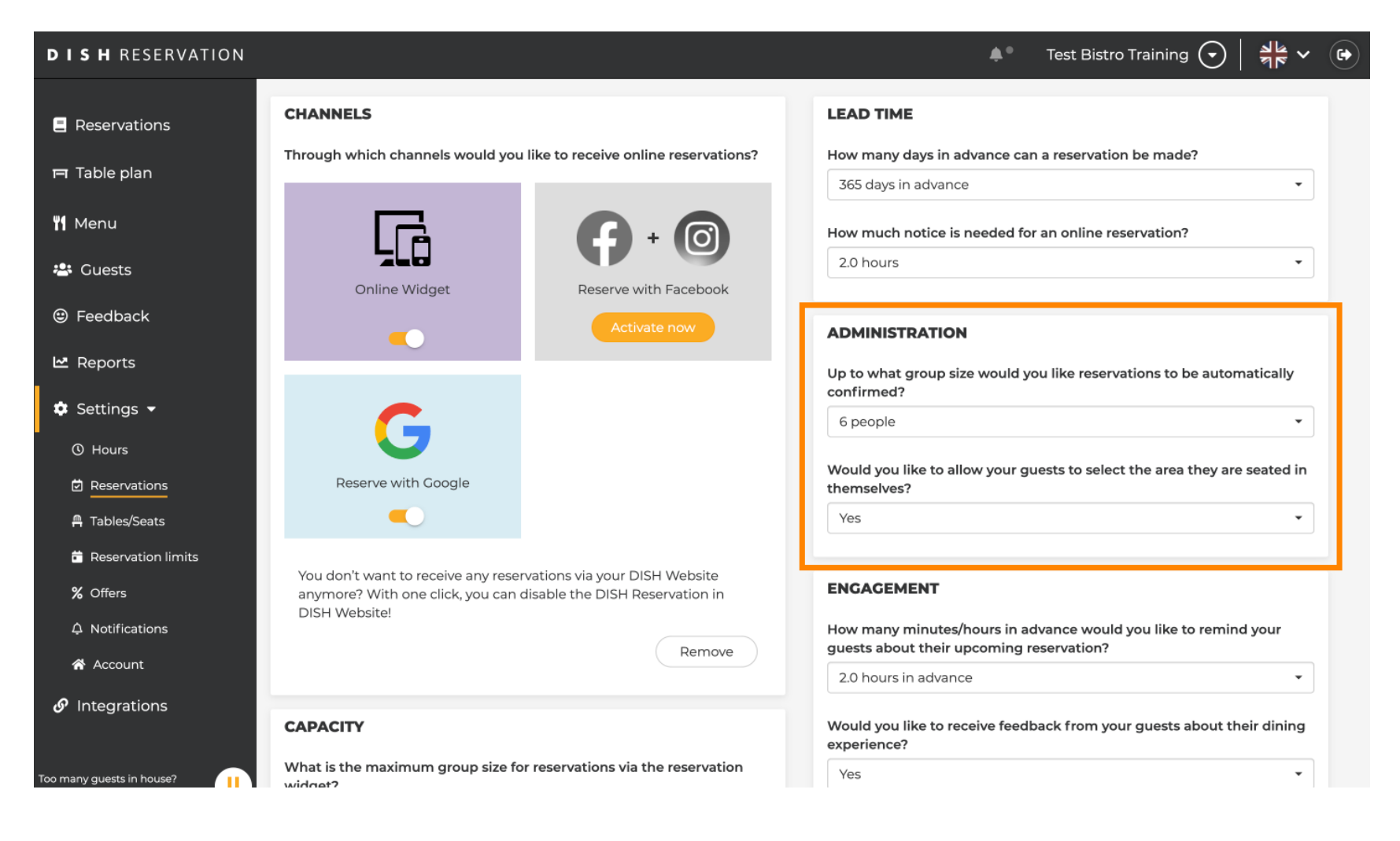

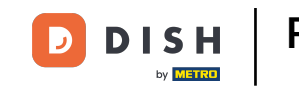

Under the section engagement, you set up when a guest will be reminded about the upcoming reservation y if you want to receive feedback from the guest regarding the experience.

| DISH RESERVATION                       |                                                                            |                                                                 | <b>*</b> °                                                     | Test Bistro Training 🕤 🛛                       | <b>≱</b> ⊧ ~ ⊕ |
|----------------------------------------|----------------------------------------------------------------------------|-----------------------------------------------------------------|----------------------------------------------------------------|------------------------------------------------|----------------|
| Reservations                           |                                                                            |                                                                 | Up to what group size would yo confirmed?                      | ou like reservations to be automa              | atically       |
| 🗖 Table plan                           | G                                                                          |                                                                 | 6 people                                                       |                                                | -              |
| <b>"1</b> Menu                         | Reserve with Google                                                        |                                                                 | Would you like to allow your gu<br>themselves?                 | lests to select the area they are s            | seated in      |
| 🐣 Guests                               |                                                                            |                                                                 | Yes                                                            |                                                | -              |
| Feedback                               | You don't want to receive any reserv<br>anymore? With one click, you can d | vations via your DISH Website<br>isable the DISH Reservation in | ENGAGEMENT                                                     |                                                |                |
| 🗠 Reports                              | DISH Website!                                                              | Remove                                                          | How many minutes/hours in ac<br>guests about their upcoming re | Ivance would you like to remind<br>eservation? | your           |
| 🔹 Settings 👻                           |                                                                            |                                                                 | 2.0 hours in advance                                           |                                                | •              |
| () Hours                               | CAPACITY                                                                   |                                                                 | Would you like to receive feedb<br>experience?                 | ack from your guests about the                 | ir dining      |
| Reservations Tables/Seats              | What is the maximum group size for widget?                                 | reservations via the reservation                                | Yes                                                            |                                                | -              |
| <ul> <li>Reservation limits</li> </ul> | 10 people                                                                  | •                                                               |                                                                |                                                |                |
| % Offers                               | What is the minimum group size for widget?                                 | reservations via the reservation                                | Additional information for you                                 | R GUESTS IN THE ONLINE V                       | VIDGET         |
| A Notifications                        | 1 person                                                                   | •                                                               | Make sure you communicate im                                   | portant information to your gues               | sts before     |
| Account                                |                                                                            |                                                                 | they make a reservation. It will b                             | e displayed in the last step of the            | ; widget.      |
| 8 Integrations                         | A table will be marked occupied for th                                     | r restaurant?<br>nis period of time.                            |                                                                |                                                |                |
| Too many guests in house?              | General setting                                                            | 2.5 hours •                                                     |                                                                |                                                |                |

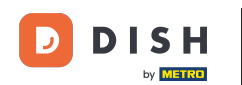

• Under the section capacity, you can adjust details regarding the group size y several options regarding the duration of reservations.

| <b>DISH</b> RESERVATION                               |                                                                                                    | 🌲 🛛 Test Bistro Training 🕤 🛛 🏄 🗸 🚱                                                                                               |
|-------------------------------------------------------|----------------------------------------------------------------------------------------------------|----------------------------------------------------------------------------------------------------|
| Reservations                                          | <b>CAPACITY</b> What is the maximum group size for reservations via the reservation                                                          | Would you like to receive feedback from your guests about their dining experience?                                               |
| 14 Menu                                               | vidget? 10 people                                                                                                    | COMMUNICATE WITH YOUR GUESTS IN THE ONLINE WIDGET                                                                                |
| 🛎 Guests                                              | What is the minimum group size for reservations via the reservation widget?                                                                  | Additional information for your guests<br>Make sure you communicate important information to your guests before                  |
| ⊕ Feedback<br>└── Reports                             | What is the duration of a visit at your restaurant?                                                                                          | they make a reservation. It will be displayed in the last step of the widget.                                                    |
| 🌣 Settings 👻                                          | General setting     2.5 hours                                                                                                    |                                                                                                    |
| ③ Hours ☑ Reservations                                | Show duration in guest confirmation and widget                                                                                               | COVID-19 Guest Information                                                                                                    |
| A Tables/Seats                                        | Would you like your guests to set the duration of their stay?<br>If you select this, your guests will be able to change the default duration | To record the contact details of all guests of a reservation, you can activate here which data should be collected in the widget |
| <ul><li>Reservation limits</li><li>% Offers</li></ul> | you set by selecting their own duration in the widget. In this scenario, service durations do not apply.                                     | Address                                                                                                    |
| ♠ Notifications                                       | No                                                                                                    | Other guests addresses                                                                                                    |
| S Integrations                                        | Should customers be able to reserve in 15, 30, or 60 minute intervals? 15 minutes                                                            | <ul> <li>Other guests addresses</li> <li>Other guests phone numbers</li> </ul>                                                   |
| Too many guests in house?                             | BOOVING LIMIT                                                                                                    | Vaccination Status                                                                                                    |

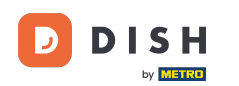

In the section communicate with your guests in the online widget, you are able to display additional information when a guest books a table through the widget.

| <b>DISH</b> RESERVATION   |                                                                                                    | 🜲 🔹 Test Bistro Training 🕤 🛛 🎽 🗸 🕞                                                                                                  |
|---------------------------|----------------------------------------------------------------------------------------------------|----------------------------------------------------------------------------------------------------|
|                           | What is the maximum group size for reservations via the reservation widget?                                                                                                    | Yes 🔹                                                                                                    |
| Reservations              | 10 people 🔹                                                                                                    |                                                                                                    |
| Ħ Table plan              | What is the minimum group size for reservations via the reservation                                                                                                    | COMMUNICATE WITH YOUR GUESTS IN THE ONLINE WIDGET                                                                                   |
| 🍴 Menu                    | 1 person 🔹                                                                                                    | Make sure you communicate important information to your guests before                                                               |
| 🐣 Guests                  | What is the duration of a visit at your restaurant?                                                                                                    | aley make a reservation, it win be alaplayed in the last step of the waget.                                                         |
| Seedback                  | A table will be marked occupied for this period of time.                                                                                                    |                                                                                                    |
| 🗠 Reports                 | General setting 2.5 hours -                                                                                                    |                                                                                                    |
| 🌣 Settings 👻              | Show duration in guest confirmation and widget                                                                                                    | COVID-19 Guest Information                                                                                                    |
| () Hours                  | Would you like your guests to set the duration of their stay?                                                                                                    | To record the contact details of all guests of a reservation, you can activate<br>here which data should be collected in the widget |
| Reservations              | If you select this, your guests will be able to change the default duration you set by selecting their own duration in the widget. In this scenario, service durations do not apply. | □ Address                                                                                                    |
| 増 Tables/Seats            | No •                                                                                                    | Other guests names                                                                                                    |
| % Offers                  |                                                                                                    | Other guests addresses                                                                                                    |
| ♠ Notifications           | Should customers be able to reserve in 15, 30, or 60 minute intervals?                                                                                                    |                                                                                                    |
| 🕆 Account                 | 15 minutes 🔹                                                                                                    | Other guests phone numbers                                                                                                    |
| ${\cal O}$ Integrations   | BOOKING LIMIT                                                                                                    | Vaccination Status                                                                                                    |
| Too many guests in house? | Pace your guests. Set the max amount of guests allowed to book per<br>interval                                                                                                    |                                                                                                    |

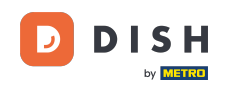

Plus, you can make the COVID-19 guest information mandatory when booking a table through the widget if needed. Simply tick the boxes for the information you want to collect.

| <b>DISH</b> RESERVATION          |                                                                                               |                                                                | <b>*</b> *                                                             | Test Bistro Training 🕤                                    | <u><u></u>≱⊧ ~ ⊕</u> |
|----------------------------------|-----------------------------------------------------------------------------------------------|----------------------------------------------------------------|------------------------------------------------------------------------|-----------------------------------------------------------|----------------------|
| -                                | What is the maximum group size for rese<br>widget?                                            | ervations via the reservation                                  | Yes                                                                    |                                                           | •                    |
| Reservations                     | 10 people                                                                                     | •                                                              |                                                                        |                                                           |                      |
| 퍼 Table plan                     | What is the minimum group size for rese                                                       | rvations via the reservation                                   |                                                                        |                                                           | WIDGET               |
| 🎢 Menu                           | 1 person                                                                                      | •                                                              | Make sure you communicate im                                           | portant information to your gue                           | ests before          |
| 🐣 Guests                         | What is the duration of a visit at your res                                                   | taurant?                                                       | they make a reservation. It will b                                     | e displayed in the last step of th                        | e widget.            |
| Feedback                         | A table will be marked occupied for this pe                                                   | eriod of time.                                                 |                                                                        |                                                           |                      |
| 🗠 Reports                        | General setting                                                                               | 2.5 hours 🔹                                                    |                                                                        |                                                           |                      |
| 🌣 Settings 👻                     | Show duration in guest confirmation                                                           | and widget                                                     | COVID-19 Guest Information                                             |                                                           |                      |
| () Hours                         | Would you like your guests to set the du                                                      | ration of their stay?                                          | To record the contact details of a<br>here which data should be colled | all guests of a reservation, you ca<br>cted in the widget | in activate          |
| Reservations                     | If you select this, your guests will be able to<br>you set by selecting their own duration in | o change the default duration<br>the widget. In this scenario, | Address                                                                |                                                           |                      |
| A Tables/Seats                   | No                                                                                            |                                                                | Other guests names                                                     |                                                           |                      |
| ~ Offers                         |                                                                                               |                                                                | Other guests addresses                                                 |                                                           |                      |
| ♣ Notifications                  | Should customers be able to reserve in 15                                                     | 5, 30, or 60 minute intervals?                                 |                                                                        |                                                           |                      |
| 🔗 Account                        | 15 minutes                                                                                    | •                                                              | Other guests phone number                                              | s                                                         |                      |
| ${oldsymbol 	heta}$ Integrations |                                                                                               |                                                                | Vaccination Status                                                     |                                                           |                      |
| Too many guests in house?        | Pace your guests. Set the max amount of interval                                              | f guests allowed to book per                                   |                                                                        |                                                           |                      |

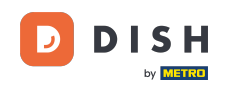

The section booking limit lets you set a maximum amount of guests allowed to book per interval. Use the + Booking limit button to set up a new booking limit.

| <b>DISH</b> RESERVATION                                                                                                    |                                                                                                    | <b>*</b> °                      | Test Bistro Training 🕤                                    | 의<br>역 전<br>역 전 | •     |
|----------------------------------------------------------------------------------------------------|----------------------------------------------------------------------------------------------------|---------------------------------|-----------------------------------------------------------|-----------------|-------|
| Reservations     What is the duration     A table will be marked     Table plan     General setting                                                                                                    | of a visit at your restaurant?<br>d occupied for this period of time.                                                  |                                 |                                                           | 5 maget.        |       |
| Menu Show duration in the second second seco | guest confirmation and widget                                                                                          | COVID-19 Guest Information      |                                                           | <i>li</i>       |       |
| Cuests Would you like your g                                                                                                    | guests to set the duration of their stay?                                                                              | here which data should be colle | all guests of a reservation, you ca<br>cted in the widget | n activate      |       |
| <ul> <li>Feedback</li> <li>Feedback</li> <li>Feedback</li> <li>For the service durations do not service durations do not service d</li></ul>       | guests will be able to change the default duration<br>heir own duration in the widget. In this scenario,<br>not apply. | Address                         |                                                           |                 |       |
| I≃ Reports No                                                                                                    | •                                                                                                    | Other guests names              |                                                           |                 |       |
| 🌣 Settings 👻                                                                                                    |                                                                                                    | Other guests addresses          |                                                           |                 |       |
| Hours     Should customers be                                                                                                    | able to reserve in 15, 30, or 60 minute intervals?                                                                     | Other quests phone number       | irs                                                       |                 |       |
| Reservations                                                                                                    | •                                                                                                    |                                 |                                                           |                 |       |
| A Tables/Seats     BOOKING LIMIT                                                                                                    |                                                                                                    | Vaccination Status              |                                                           |                 |       |
| Reservation limits                                                                                                    |                                                                                                    |                                 |                                                           |                 |       |
| % Offers Pace your guests. See interval                                                                                                    | t the max amount of guests allowed to book per                                                                         |                                 |                                                           |                 |       |
|                                                                                                    |                                                                                                    |                                 |                                                           |                 |       |
| Account                                                                                                    |                                                                                                    |                                 |                                                           |                 |       |
| 𝔗 Integrations                                                                                                    |                                                                                                    |                                 |                                                           | SAVE            |       |
| oo many guests in house?                                                                                                    | I GmbH. All rights reserved.                                                                                           | FAQ   Ter                       | rms of use   Imprint   Data privacy                       | / Privacy Set   | tings |

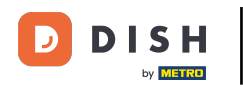

• Once you adjusted the settings, click on SAVE to apply the changes.

| DISH RESERVATION                |                                                                                                    |                                                                         | <b>*</b> °                                                      | Test Bistro Training 🕤                                       | ** • •              |
|---------------------------------|----------------------------------------------------------------------------------------------------|-------------------------------------------------------------------------|-----------------------------------------------------------------|--------------------------------------------------------------|---------------------|
| E Reservations                  | What is the duration of a visit at your<br>A table will be marked occupied for the                                           | restaurant?<br>s period of time.                                        |                                                                 |                                                              | ie maget.           |
| Menu                            | Show duration in guest confirmati                                                                                            | on and widget                                                           | COVID-19 Guest Information                                      | ı                                                            | 6                   |
| 🐣 Guests                        | Would you like your guests to set the                                                                                        | duration of their stay?                                                 | To record the contact details or here which data should be coll | f all guests of a reservation, you c<br>lected in the widget | an activate         |
| Seedback                        | you set by select this, your guests will be ab<br>you set by selecting their own duration<br>service durations do not apply. | ie to change the default duration<br>i in the widget. In this scenario, | Address                                                         |                                                              |                     |
| 🗠 Reports                       | No                                                                                                    | •                                                                       | Other guests names                                              |                                                              |                     |
| Settings -                      | Should customers be able to reserve                                                                                          | n 15, 30, or 60 minute intervals?                                       | Other guests addresses                                          |                                                              |                     |
|                                 | 15 minutes                                                                                                    | •                                                                       | Other guests phone numb                                         | ers                                                          |                     |
| A Tables/Seats                  | BOOKING LIMIT                                                                                                    |                                                                         | Vaccination Status                                              |                                                              |                     |
| Keservation limits     Ø Offers | Pace your guests. Set the max amour interval                                                                                 | t of guests allowed to book per                                         |                                                                 |                                                              |                     |
| ♣ Notifications ♠ Account       | + Booking limit                                                                                                    |                                                                         |                                                                 |                                                              |                     |
| 𝚱 Integrations                  |                                                                                                    |                                                                         |                                                                 |                                                              | SAVE                |
| oo many guests in house?        | Designed by Hospitality Digital GmbH. All rights res                                                                         | erved.                                                                  | FAQ   T                                                         | Terms of use   Imprint   Data privad                         | cy Privacy Settings |

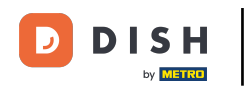

## That's it. You have completed the tutorial y now know how to manage your reservation settings.

| DISH RESERVATION                                      |                                                                                                    | 🌲 Test Bistro Training 🕤 🛛 🏄 💆 📀                                                                         |
|-------------------------------------------------------|----------------------------------------------------------------------------------------------------|----------------------------------------------------------------------------------------------------|
| Reservations                                          | CHANNELS                                                                                                    | LEAD TIME                                                                                                |
| Ħ Table plan                                          | Through which channels would you like to receive online reservations?                                                             | How many days in advance can a reservation be made?                                                      |
| 🍴 Menu                                                |                                                                                                    | How much notice is needed for an online reservation?                                                     |
| 🐣 Guests                                              |                                                                                                    | 2.0 hours                                                                                                |
| 🕲 Feedback                                            | Activate now                                                                                                    | ADMINISTRATION                                                                                           |
| 🗠 Reports                                             |                                                                                                    | Up to what group size would you like reservations to be automatically                                    |
| 🔹 Settings 👻                                          | G                                                                                                    | 6 people                                                                                                 |
| <ul> <li>Hours</li> <li>Reservations</li> </ul>       | Reserve with Google                                                                                                    | Would you like to allow your guests to select the area they are seated in themselves?                    |
| A Tables/Seats                                        |                                                                                                    | Yes 👻                                                                                                    |
| <ul><li>Reservation limits</li><li>% Offers</li></ul> | You don't want to receive any reservations via your DISH Website anymore? With one click, you can disable the DISH Reservation in | ENGAGEMENT                                                                                               |
| ♀ Notifications                                       | DISH Website!                                                                                                    | How many minutes/hours in advance would you like to remind your guests about their upcoming reservation? |
| \land Account                                         |                                                                                                    | 2.0 hours in advance                                                                                     |
| 𝔄 Integrations                                        | CAPACITY                                                                                                    | Would you like to receive feedback from your guests about their dining experience?                       |
| Too many guests in house?                             | What is the maximum group size for reservations via the reservation widget?                                                       | Yes 👻                                                                                                    |

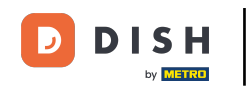

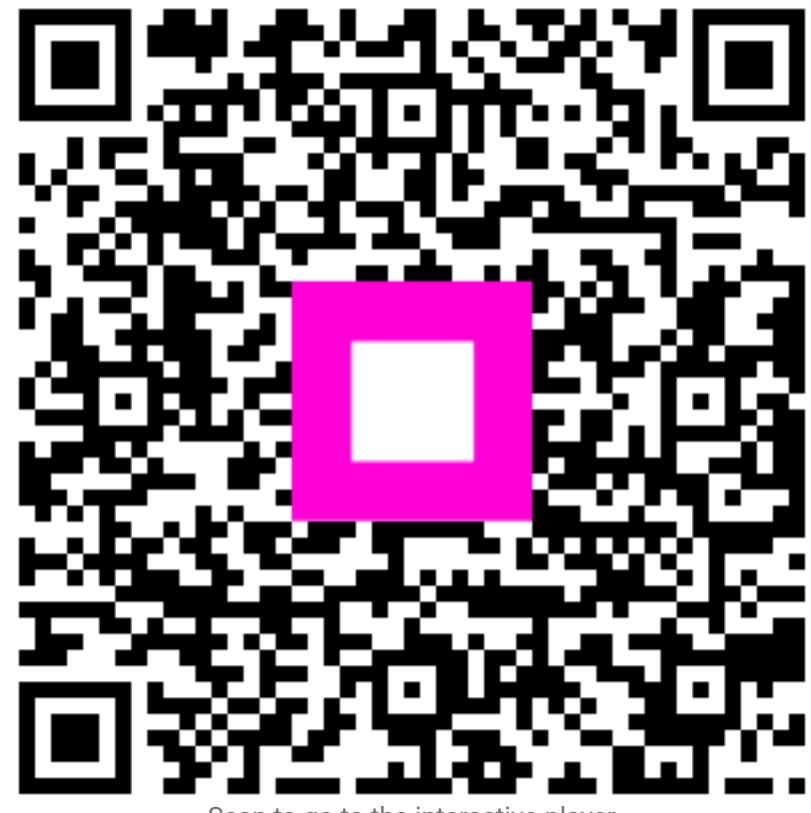

Scan to go to the interactive player